# ELOUD

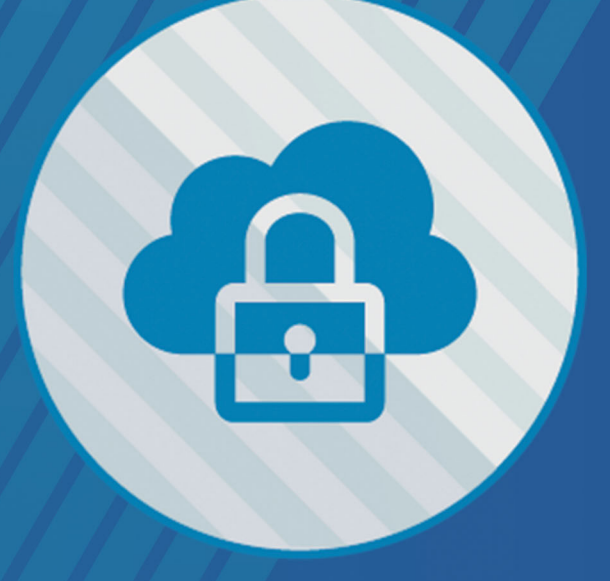

Edizione 2021

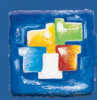

# La guida del Cloud

- Presentazione del Cloud
- Connessione alla console Cloud
- Creare/Caricare una base dati
- Scaricare un Client preparametrato
- Mettere in uso un salvataggio
- Pubblicare le Aree Internet con EDT.Net
- Gestire le connessioni

# Scheda 1 - Presentazione del Cloud

EDT in cloud è un servizio Certificato ISO 27001 che garantisce un accesso agile, rapido e sicuro ai vostri dati senza i vincoli legati alla gestione di un server.

Gli applicativi Server EDT e EDT.net sono installati su un server dedicato nel nostro data center presso Index Education di Marsiglia (Francia).

A carico dell'istituto c'è solo l'installazione dei Client preparametrati per connettersi alla base dati in cloud.

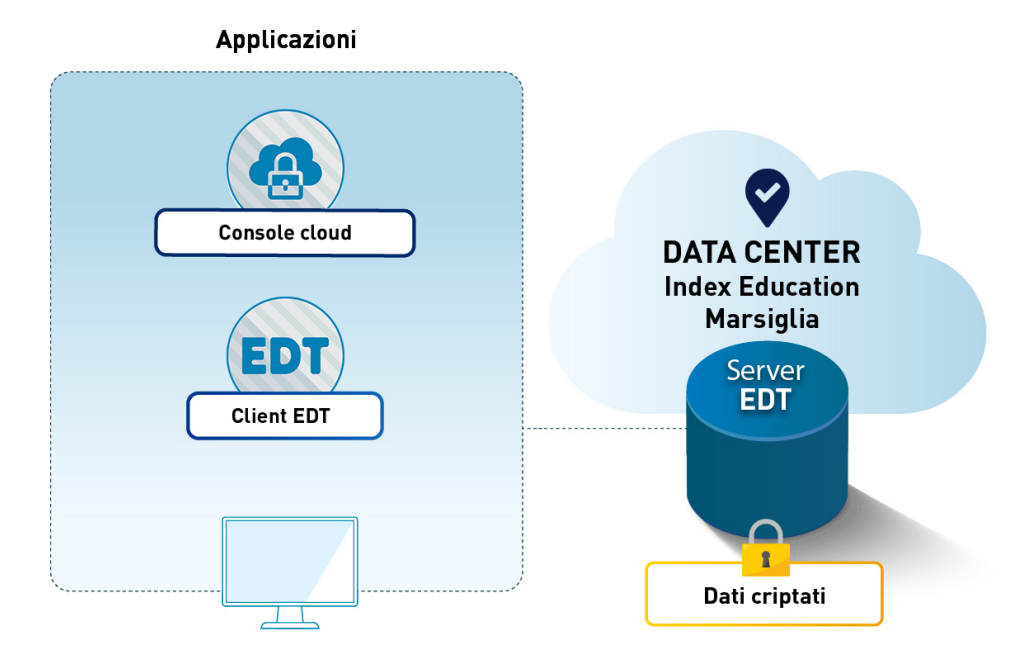

EDT .Net - Licenza opzionale

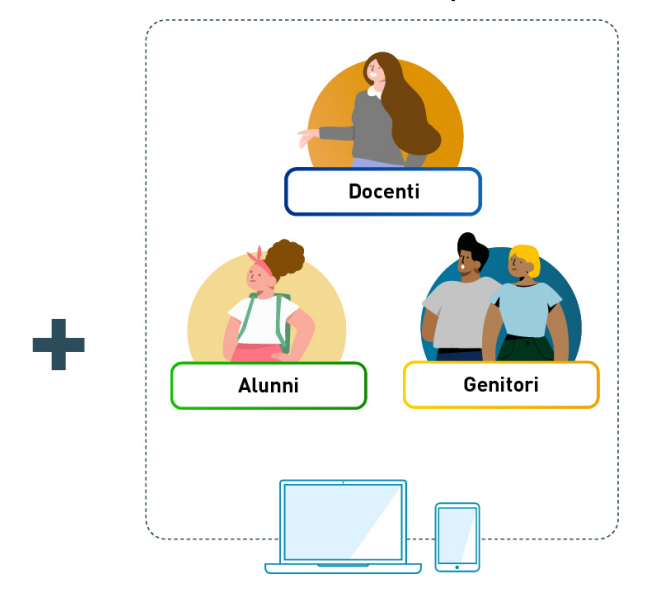

# Scheda 2 - Connessione alla console Cloud

### **VIDEO** <u>Connettersi alla console</u>

La console Cloud permette di gestire gli applicativi direttamente da Internet. Solo il responsabile del Cloud, detentore delle informazioni necessarie, può connettersi alla console.

### https://www.index-education.com/it/console-cloud-edt.php

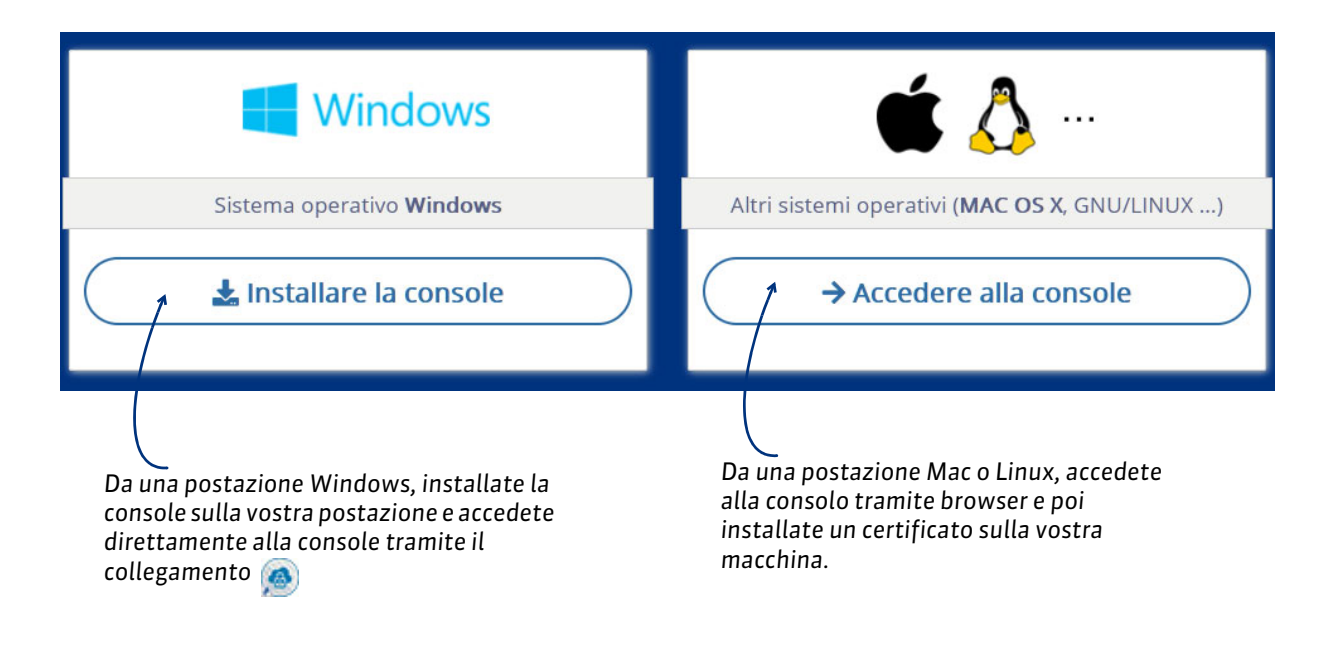

### 1 - Da una postazione Windows

- 1. Una volta installata l'applicazione, fate doppio clic sul collegamento 🙆 Console del Cloud EDT.
- 2. Inserite il vostro numero di cloud (trasmesso via e-mail).
- 3. Inserite la vostra password (trasmessa via SMS).
- 4. Solo durante la prima connessione, inserite il numero della fattura (trasmesso via e-mail).
- 5. Durante le connessioni successive la console si aprirà direttamente nel vostro browser web.

A

| Console cloud EDT<br>Configurazione                           |                                                              |                                                                                            |                                                                                                    | ×<br>1                                         |                         |
|---------------------------------------------------------------|--------------------------------------------------------------|--------------------------------------------------------------------------------------------|----------------------------------------------------------------------------------------------------|------------------------------------------------|-------------------------|
| La gestione del cloud richie<br>Per accedervi, inserite il vo | so alla V<br>ede l'utilizzo di una<br>stro identificativo di | console d'amministrazio                                                                    | ne.                                                                                                    | -                                              |                         |
|                                                               | Numero di cloud:<br>Password cloud:                          | 123456789                                                                                  |                                                                                                    | •                                              |                         |
|                                                               |                                                              | Concolo slaud EDT                                                                          | Connettersi alla console cic                                                                                         | bud                                            | ,                       |
|                                                               | Co<br>Du<br>ins                                              | Access<br>antigurazione<br>Access<br>rante la prima connessi<br>rerire il vostro numero di | <b>50 alla vostra</b><br>one, è richiesta l'installazione d<br>fattura.                                              | CONSOLE C                                      | cloud                   |
|                                                               |                                                              |                                                                                            | Numero dell'ultima fattura ck<br>(Inviato via mail al primo ordine<br>987654321<br>Rinvia il numero di fattura al re | oud:<br>e ad ogni rinnovo)<br>sponsabile Cloud |                         |
|                                                               |                                                              |                                                                                            |                                                                                                    |                                                | Installa il certificato |

Se avete perso queste informazioni (numero di cloud, password, numero di fattura), potete richiederle nuovamente tramite Client connesso alla base dati in cloud, con il comando **Cloud > Richiedete i vostri dati del cloud**.

### 2 - Da una postazione Mac o Linux

- 1. Sulla homepage della console cliccate sul tasto Non ho ancora scaricato il mio certificato.
- 2. Inserite il vostro numero di cloud (trasmesso via e-mail) e la vostra password (trasmessa via SMS).
- 3. Se avete perso queste informazioni potete richiederle nuovamente tramite Client connesso alla base dati in cloud, con il comando Cloud > Richiedete i vostri dati del cloud.
- **4.** Inserite il numero della fattura (trasmesso via e-mail). Il formato della fattura è **12-3456**. Poi cliccate sul tasto **Scarico il mio certificato**.
- **5.** Copiate la password necessaria per l'installazione del certificato (che compare nella finestra popup).
- 6. Individuate il certificato scaricato ed installatelo. Il certificato viene scaricato con il nome «CodiceMeccanografico.pfx».
- 7. Una volta installato il certificato, chiudete tutte le finestre del browser e riconnettetevi alla pagina <u>https://www.index-education.com/it/console-cloud-edt.php</u>.
- 8. Cliccando sul tasto Accedere alla console si aprirà una finestra nella quale potrete scegliere il certificato da utilizzare.

Se utilizzate Firefox, prima di cliccare sul tasto **Accedere alla console** e scegliere il certificato da utilizzare, dovete importare il certificato:

- Accedete al menu di Firefox e cliccate su Impostazioni.
- Andate nella sezione Privacy e sicurezza > Certificati e cliccate su Mostra certificati.
- Nella scheda Certificati personali cliccate sul tasto Importa per importare il certificato \*.pfx precedentemente scaricato.

Nota: Al momento, tutti i certificati di Index Education hanno l'autorità emittente valorizzata con «Indexcenter-CA1 » o « Indexcenter-CA2 » .

# Scheda 3 - Creare/Caricare una base dati

Se è la prima volta che utilizzate EDT in cloud troverete una base dati vuota messa automaticamente in uso con il nome di «Base dati dell'anno 2021-2022». La base dati può essere rinominata e se lo desiderate potete creare una nuova base dati vuota.

### Rinominare la base dati in uso

Chiudete l'uso della base dati, poi fate clic destro sul nome della base dati e scegliete **Rinomina**. Inserite dunque il nome della base dati e confermate premendo **[Invio]**. Rimettete in uso la base dati.

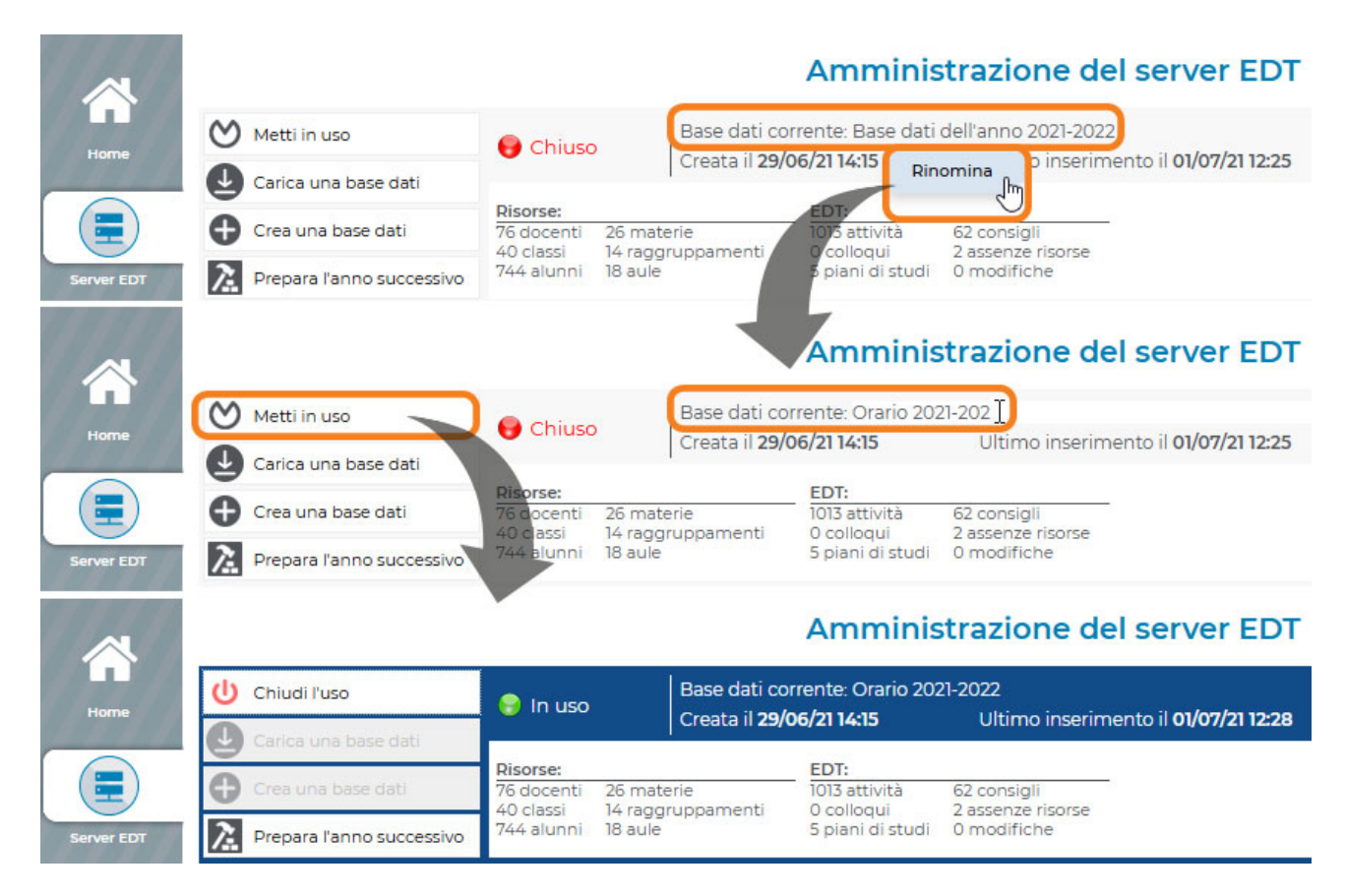

### Caricare una base dati esistente

Se avete scelto di passare al cloud in corso d'anno, bisogna **trasferire la base dati** in corso sul Server cloud. VIDEO <u>Caricare una base dati esistente</u>

FAQ Come posso caricare in Cloud la mia base dati?

FAQ Come posso caricare in Cloud la mia base dati salvata con una vecchia versione?

### Creare una nuova base dati vuota

| Amminist                                                                                                    | trazione del server EDT                                                                                                    |
|----------------------------------------------------------------------------------------------------|----------------------------------------------------------------------------------------------------|
|                                                                                                    | Base dati corrente: Base dell'anno 2021-2022                                                                                                    |
| Home Crea una base dati                                                                                                    | Creata il 17/05/21 12:41 Ultimo inserimento<br>il 18/05/21 04:11                                                                                                    |
| Prepara l'anno successivo     Risorse:     O docenti Or     O classi Or     O alunni O a                                                                                                    | EDT:       materie     0 attività     0 consigli       raggruppamenti     0 colloqui     0 assenze risorse       aule     0 piani di studi     0 modifiche               |
| Parametri della griglia oraria<br>Scegliete il primo giorno della settimana<br>Iunedì                                                                                                    | Se desiderate inizializzare la base dati con i dati<br>di EDT, mantenete i parametri di default:<br>recupererete la griglia oraria di EDT durante<br>l'inizializzazione. |
| Lun.     Mar.     Mer.     Giov.     Ven.     Sab.     Dom.       La vostra settimana può avere da la 7 giorni che metterete o toglierete con un clic. I giorni con sfondo grigio non saranno presi in considerazione nella vostra base dati.     Numero di fasce orarie per giorno | Una volta creata la base dati, dovete metterla in<br>uso affinché gli utenti possano connettersi.                                                                        |
| Numero di fasce orarie: 10 fasce orarie V                                                                                                    |                                                                                                    |
| Durata della fascia oraria: 60 Minuti 🗸                                                                                                    |                                                                                                    |
| Durata totale di una giornata: 10h00                                                                                                    |                                                                                                    |
| La durata della fascia oraria serve per il calcolo dei servizi dei<br>docenti.<br>10 fasce orarie da 60 minuti corrispondono a una giornata<br>compresa tra le 8.00 e le 18.00.                                                                                                    | Nuova base dati                                                                                                    |
|                                                                                                    | Inserite il nome della nuova base dati:                                                                                                    |
| Suddivisione della fascia oraria                                                                                                    | Base dati 2021-2022                                                                                                    |
| Oin 2 Oin 4 Oin 6 Oin 12                                                                                                    |                                                                                                    |
| Durata di ogni frazione: 01h00                                                                                                    | Se confermate, la base dati corrente sarà salvata nella scheda "Altre basi dati", poi                                                                                    |
| A seconda della durata di una fascia oraria, il numero di frazioni possibili varia.                                                                                                    | sostituita da una nuova base dati vuota.                                                                                                    |
| Una suddivisione in 2 crea 2 frazioni orarie da 30 min. che<br>permettono la creazione di attività da 30 minuti, 1h, 1h30<br>2h00, 2h30                                                                                                    | Annulla Conferma                                                                                                    |
| Annulla Conferma                                                                                                    |                                                                                                    |

# Scheda 4 - Scaricare un Client preparametrato

### **VIDEO** <u>Connettere i Client</u>

### Gli utenti si connettono alla base dati in Cloud da un Client EDT installato sulla loro postazione.

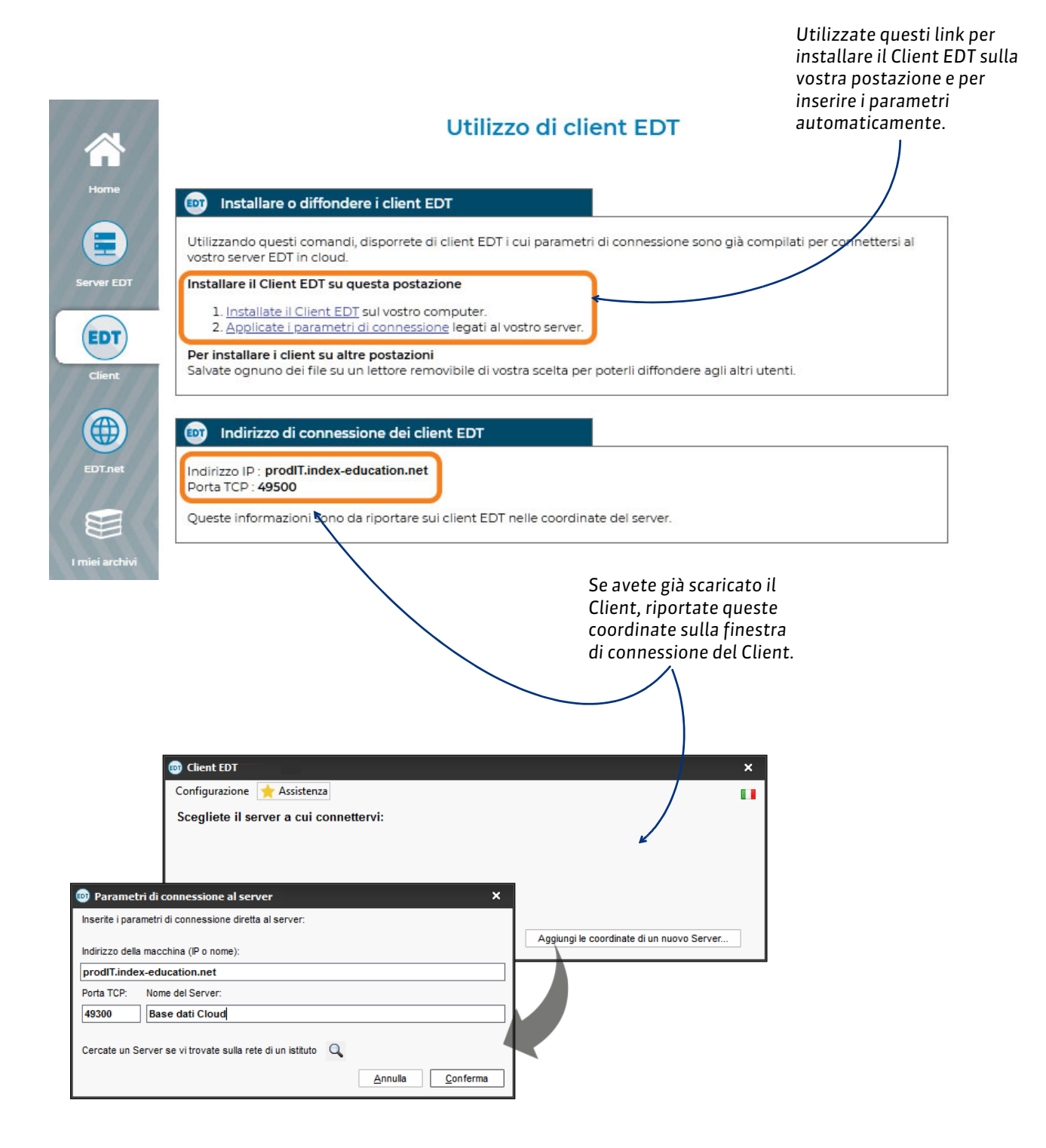

Nota: potete salvare il file di installazione e i parametri di connessione per eseguirli su altre postazioni.

### > Definizione della password SPR durante il primo login

La prima volta che vi connettete alla base dati da Client, dovete effettuare il login con l'utente SPR (l'amministratore del sistema).

La password per entrare è la stessa utilizzata per connettervi alla console cloud. Vi verrà richiesto di cambiarla e definire la nuova password SPR.

Ogni utente si connette con la propria Modalità, inserendo l'identificativo e la password. Gli incaricati dell'orario si devono connettere in **Modalità amministrativa**.

### Connessione alla base dati

Gli utenti della **Modalità amministrativa** possono consultare le basi dati dei 5 anni precedenti se sono state caricate dal Client tramite il menu **Cloud > Gestisci le basi dati degli anni precedenti**.

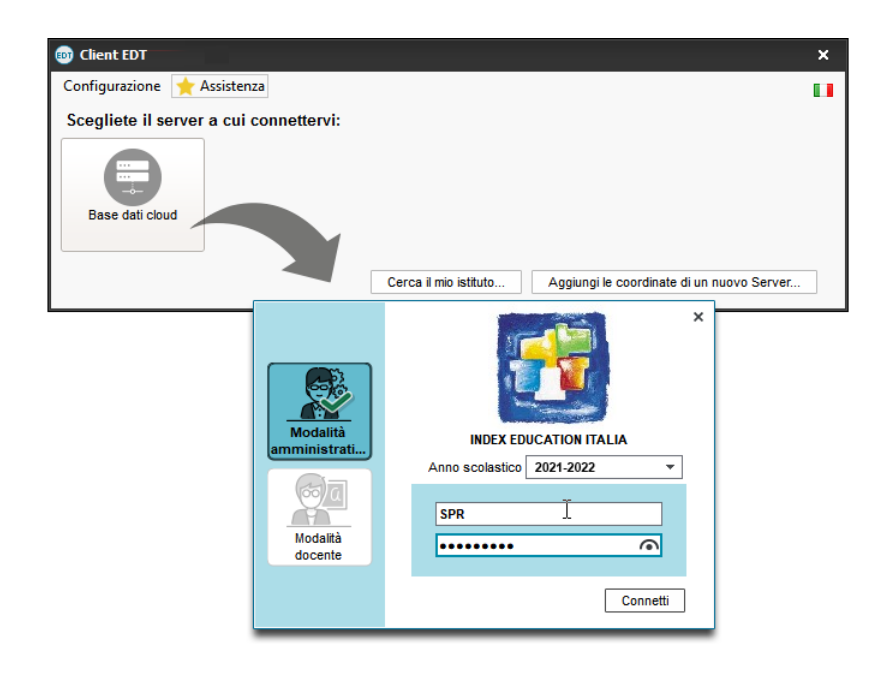

### Ripristino della password di SPR

Se avete perso o non ricordate la password di SPR, potete ripristinarla direttamente dalla console cloud. Aprite la console cloud ed accedete al menu in alto a destra **Mio account**.

Cliccate poi sulla scheda **Password** e nella sezione **Password SPR** seguite le istruzioni per il ripristino.

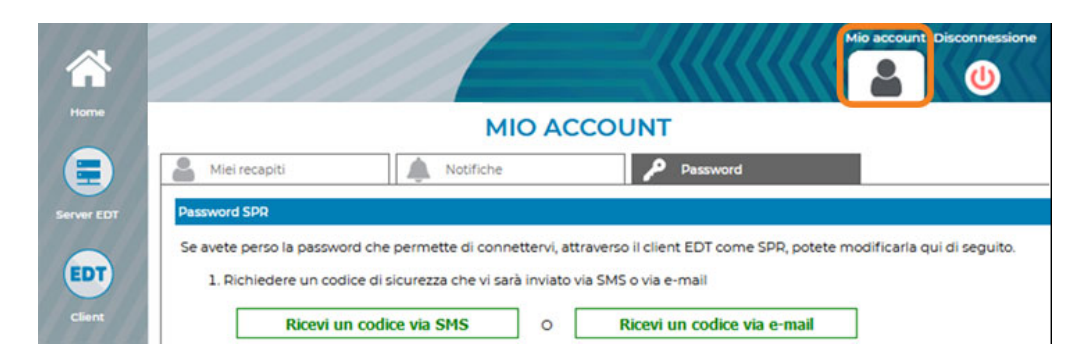

# Scheda 5 - Mettere in uso un salvataggio

Ogni due ore vengono effettuati dei salvataggi automatici ed ogni giorno vengono effettuati degli archivi.

Home
For EDT
For EDT
For EDT
For EDT
For EDT
For EDT
For EDT
For EDT
For EDT
For EDT
For EDT
For EDT
For EDT
For EDT
For EDT
For EDT
For EDT
For EDT
For EDT
For EDT
For EDT
For EDT
For EDT
For EDT
For EDT
For EDT
For EDT
For EDT
For EDT
For EDT
For EDT
For EDT
For EDT
For EDT
For EDT
For EDT
For EDT
For EDT
For EDT
For EDT
For EDT
For EDT
For EDT
For EDT
For EDT
For EDT
For EDT
For EDT
For EDT
For EDT
For EDT
For EDT
For EDT
For EDT
For EDT
For EDT
For EDT
For EDT
For EDT
For EDT
For EDT
For EDT
For EDT
For EDT
For EDT
For EDT
For EDT
For EDT
For EDT
For EDT
For EDT
For EDT
For EDT
For EDT
For EDT
For EDT
For EDT
For EDT
For EDT
For EDT
For EDT
For EDT
For EDT
For EDT
For EDT
For EDT
For EDT
For EDT
For EDT
For EDT
For EDT
For EDT
For EDT
For EDT
For EDT
For EDT
For EDT
For EDT
For EDT
For EDT
For EDT
For EDT
For EDT
For EDT
For EDT
For EDT
For EDT
For EDT
For EDT
For EDT
For EDT
For EDT
For EDT
For EDT
For EDT
For EDT
For EDT
For EDT
For EDT
For EDT
For EDT
For EDT
For EDT
For EDT
For EDT
For EDT
For EDT
For EDT
For EDT
For EDT
For EDT
For EDT
For EDT
For EDT
For EDT
For EDT
For EDT
For EDT
For EDT
For EDT
For EDT
For EDT
For EDT
For EDT
For EDT
For EDT
For EDT
For EDT
For EDT
For EDT
For EDT
For EDT
For EDT
For EDT
For EDT
For EDT
For EDT
For EDT
For EDT
For EDT
For EDT
For EDT
For EDT
For EDT
For EDT
For EDT
For EDT
For EDT
For EDT
For EDT
For EDT
For EDT
For EDT
For EDT
For EDT
For EDT
For EDT
For EDT
For EDT
For EDT
For EDT
For EDT
For EDT
For EDT
For EDT
For EDT
For EDT
For EDT
For EDT
For EDT
For EDT
For EDT
For EDT
For EDT
For EDT
For EDT
For EDT
For EDT
For EDT
For EDT
For EDT
For EDT
For EDT
For EDT
For EDT
For EDT
For EDT
For EDT
For EDT
For EDT
For EDT
For EDT
For EDT
For EDT
For EDT
For EDT
For EDT
For EDT
For EDT
For EDT
For EDT
For EDT
For EDT
For EDT
For EDT
For EDT
For EDT
For EDT
For EDT
For EDT
For EDT
For EDT
For EDT
For EDT
For EDT
For EDT
For EDT
For EDT
For EDT
For EDT
For EDT
For EDT
For EDT
For EDT
For EDT
For EDT
For EDT
For EDT
For EDT
For EDT
For EDT
For EDT
For EDT
For EDT
For EDT
F

| U Chiudi l'uso                                                                                 | ) In uso                   | Base dati corrente: Es<br>Creata il <b>12/07/11 09:2</b> | empioConsole<br>4 Ultim              | o inserimento il <b>27/05/21 04:11</b> |  |
|------------------------------------------------------------------------------------------------|----------------------------|----------------------------------------------------------|--------------------------------------|----------------------------------------|--|
| Carica una base dati                                                                           |                            |                                                          | and an and a second                  |                                        |  |
| Crea una base dati                                                                             | docenti 23 mate            | erie 1015 att                                            | ività 62 consigl                     | 11 <u>.</u>                            |  |
| Prepara l'anno successivo 74                                                                   | 4 alunni 18 aule           | ruppamenti 507 col<br>3 piani                            | oqui 45 assenz<br>di studi 94 modifi | e risorse<br>che                       |  |
| Salvataggi 🔒 Resoconto d                                                                       | lelle connessioni          | Altre basi dati                                          | Storico                              | Sicurezza                              |  |
| Nome                                                                                           | Tipo                       | Data                                                     | Dimensione                           | E                                      |  |
| ■ Salvataggi (18) e archivi (6)<br>EsempioConsole08.sauvs<br>EsempioConsole_20210527_02h19.arc | Salvataggio<br>hs Archivio | 27/05/21 04:11<br>27/05/21 02:19                         | 951 KB<br>973 KB                     | Apri questo salvataggio                |  |
| EsempioConsole07.sauvs                                                                         | Salvataggio                | 27/05/21 02:11                                           | 951 KB                               | Ultimo inserimento il 26/05/21 04:     |  |
| EsempioConsole06.sauvs                                                                         | Salvataggio                | 26/05/21 04:11                                           | 951 KB                               | Risorse:                               |  |
| EsempioConsole_20210526_02h19.arc                                                              | hs Archivio                | 26/05/21 02:19                                           | 973 KB                               | - 23 materie                           |  |
| EsempioConsole05.sauvs                                                                         | Salvataggio                | 26/05/21 02:11                                           | 951 KB                               | - 40 classi<br>- 14 raggruppamenti     |  |
| EsempioConsole04.sauvs                                                                         | Salvataggio                | 25/05/21 10:11                                           | 951 KB                               | - 744 alunn<br>- 18 aule               |  |
| 2020-202106.sauvs                                                                              | Salvataggio                | 21/05/21 04:11                                           | 951 KB                               | EDT:                                   |  |
| 2020-202105.sauvs                                                                              | Salvataggio                | 21/05/21 02:11                                           | 951 KB                               | - 1015 atvività<br>- 62 consigli       |  |
| 2020-202104.sauvs                                                                              | Salvataggio                | 20/05/21 14:11                                           | 951 KB                               | - 507 colloqui<br>- 45 assenze risorse |  |
| Esempio202104.sauvs                                                                            | Salvataggio                | 20/05/21 10:11                                           | 951 KB                               | - 3 piani di studi                     |  |
| test06 saure                                                                                   | Salvataggio                | 20/05/21 04-11                                           | A3 KB                                | - 4 modifiche                          |  |

Selezionate il salvataggio o l'archivio e cliccate **Apri questo salvataggio/archivio** per sostituire la base dati caricata. Una volta caricata la base dati, dovete metterla in uso.

# Scheda 6 - Pubblicare le Aree Internet con EDT.Net

La pubblicazione delle Aree si effettua nel pannello EDT.Net della console, ma il contenuto delle Aree si definisce da un Client nell'ambiente Comunicazione > EDT.Net.

|                      |                       | Amministrazione di EDT.net                                            |
|----------------------|-----------------------|-----------------------------------------------------------------------|
| U Chiudi la pubb     | licazione 🏾 🌹 Base    | e dati pubblicata                                                     |
| a Parametri di p     | ubblicazione          | Parametri di sicurezza                                                |
|                      | Dovete ch             | iudere la pubblicazione della base dati per poter modificare questi p |
| Indirizzi di conness | ione tramite internet |                                                                       |
| Pagina comune        | 1.2                   | https://lpDEVsIt9EDT.index-education.net.preprod/edt/                 |
|                      | ✓ Pubblica            | https://lpDEVsIt9EDT.index-education.net.preprod/edt/mobile.ht        |
| Area Docenti         |                       | https://lpDEVs/t9EDT.index-education.net.preprod/edt/docenti.h        |
|                      | Pubblica              | https://lpDEVsIt9EDT.index-education.net.preprod/edt/mobile.dt        |
| Area Genitori        |                       | https://lpDEVs/t9EDT.index-education.net.preprod/edt/genitori.h       |
|                      | M Pubblica            | https://lpDEVs/t9EDT.index-education.net.preprod/edt/mobile.gr        |
| Area Alunni          | Pubblica              | https://lpDEVs/t9EDT.index-education.net.preprod/edt/alunni.ht        |
|                      |                       | https://lpDEVs/t9EDT.index-education.net.preprod/edt/mobile.al        |
|                      |                       | <u>_</u>                                                              |
| Opzioni di EDT.Net   |                       |                                                                       |

Questi sono gli indirizzi che dovete comunicare agli utenti.

La guida del Cloud

# Scheda 7 - Gestire le connessioni

# 1 - Resoconto delle connessioni

|                        |                                                                               |                                                                        | Amministr                                           | azione de                                            | l server ED                              | т                                       |  |
|------------------------|-------------------------------------------------------------------------------|------------------------------------------------------------------------|-----------------------------------------------------|------------------------------------------------------|------------------------------------------|-----------------------------------------|--|
| Home                   | Chiudi l'uso                                                                  | 💡 In uso                                                               | Base dati corrente:<br>Creata il <b>12/07/11 09</b> | EsempioConsol<br>: <b>24</b> U                       | e<br>Itimo inserimento                   | il 27/05/21 04:11                       |  |
|                        | Crea una base dati                                                            | Risorse:<br>76 docenti 23 ma<br>40 classi 14 rage<br>744 alunni 18 auk | terie 1015 a<br>gruppamenti 507 c<br>e 3 pia        | attività 62.co<br>olloqui 45.as:<br>ni di studi 94 m | nsigli<br>senze risorse<br>odifiche      |                                         |  |
| EDT                    | Salvataggi Res                                                                | soconto delle connessioni                                              | Altre basi dati                                     | Storico                                              | Sicurezza                                |                                         |  |
| Client                 | Licenze utilizzate Licenze in modifica: 1/6 Licenze in consultazione: nezouna |                                                                        |                                                     |                                                      |                                          |                                         |  |
| EDT.net                | Utenti in Modalità Docente<br>Utenti in modalità Segreter                     | : O<br>ia: O                                                           |                                                     |                                                      |                                          |                                         |  |
|                        | Elenco degli utenti connes                                                    | si                                                                     |                                                     |                                                      |                                          |                                         |  |
|                        | Postazione                                                                    | Applicazione connessa                                                  | Stato                                               | Modalità                                             | Utente                                   | Base dati                               |  |
| I miei archivi         | localhost : 67546                                                             | <b>@</b> 2021                                                          | Connesso                                            | -                                                    | EDT.Net                                  | EsempioConsole                          |  |
|                        | WX-DESKTOP                                                                    | een 2021                                                               | Connesso in modifica                                | Amministrativo                                       | Supervisore (SPR)                        | EsempioConsole                          |  |
| <b>?</b><br>Assistenza |                                                                               |                                                                        |                                                     |                                                      | etti                                     |                                         |  |
| Ris<br>vi a            | ervando una licenza p<br>assicurate che possano                               | er gli amministrato<br>sempre connetter                                | ori,<br><sup>.</sup> si.                            | Poter<br>quals<br>del m                              | te disconnette<br>iasi momento<br>iouse. | re un utente in<br>tramite testo destro |  |

# 2 - Sbloccare gli indirizzi IP sospesi

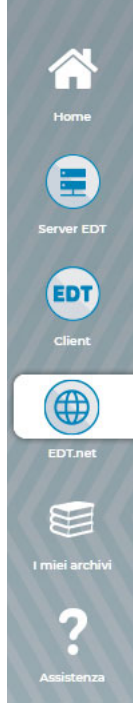

### Amministrazione di EDT.net

| ل Chiudi la pubblicazione 🗣 Base dati pubblicata                                                                                                    |
|----------------------------------------------------------------------------------------------------|
| Parametri di pubblicazione Parametri di sicurezza                                                                                                    |
| Dovete chiudere la pubblicazione della base dati per poter modificare questi parametri.                                                                                                    |
| arametri di sicurezza                                                                                                    |
| Disconnessione degli utenti                                                                                                    |
| Disconnetti automaticamente un utente dopo 🛛 30 minuti 💛 d'inattività                                                                                                    |
| Jestione degli indirizzi IP sospetti                                                                                                    |
| .a connessione degli indirizzi sospetti sarà sospesa per 🛛 S minuti 🤍 📴 Sblocca gli IP sospesi 🔨                                                                                                    |
| Jumero di tentativi di autenticazione prima della sospensione 🛛 4 tentativi 🔍                                                                                                    |
| Jn indirizzo è considerato sospetto quando ha effettuato diverse connessioni TCP con una password errata, dei tentativi di saturazione del server UDP<br>oppure delle richieste di pagine non autorizzate. |
|                                                                                                    |
|                                                                                                    |
|                                                                                                    |
|                                                                                                    |
| Per sbloccare gli indirizzi IP degli utenti che                                                                                                    |

errati (numero da definire nel menu a tendina).